北大馆藏目录

# 有关检索标签

# 北海道大学蔵書目録

| 蔵書目録トップ 附属図書                                 | 館 北海道大学HP          |                                                       | 入力補助 |
|----------------------------------------------|--------------------|-------------------------------------------------------|------|
| 册 資料一覧(新着/資料種別)                              | 北海道大学 CiNii Books  | CiNii Articles JAIRO 春空文庫(NDLサーチ) NDLデジタル化資料 WorldCat |      |
| HUSCAP回<br>北方咨判データペーフ 回                      | <b>簡易検索</b>   詳細検索 |                                                       |      |
| データベース回                                      |                    | 検索クリ                                                  | 7    |
| ⊞ 教員による推薦図書                                  | ☑ 部分一致検索も同時に       | に行う                                                   |      |
| レファレンス質問申込書<br>(北大構成員限定) <sub>個</sub>        |                    |                                                       |      |
| 海外大学出版局<br>電子書籍トライアル 🛛                       |                    |                                                       |      |
| 学外からはリモートアクセスで<br>利用できます(北大構成員限定)            |                    | $\triangleright$                                      |      |
| 図書館Webサービス回                                  |                    |                                                       |      |
| 貸出・予約状況の照会,文献複写申<br>込み,図書購入申込み等(北大構成<br>員限定) |                    |                                                       |      |

在北大馆藏目录中,有多种检索标签可以切换使用。

| 北海道大学  | CiNii Books | CiNii Articles | JAIRO | 春空文庫(NDLサーチ) | NDLデジタル化資料 | WorldCat |  |
|--------|-------------|----------------|-------|--------------|------------|----------|--|
| 簡易検索   |             |                |       |              | 125        |          |  |
| ☑ 部分一致 | 文検索も同時に     | 行う             |       |              | 17.3÷      | 777      |  |

#### 在「北海道大学」的标签之下可进行北大的藏书检索。

选中「部分一致検索も同時に行う」的话,关键词的一部分将会被检索。

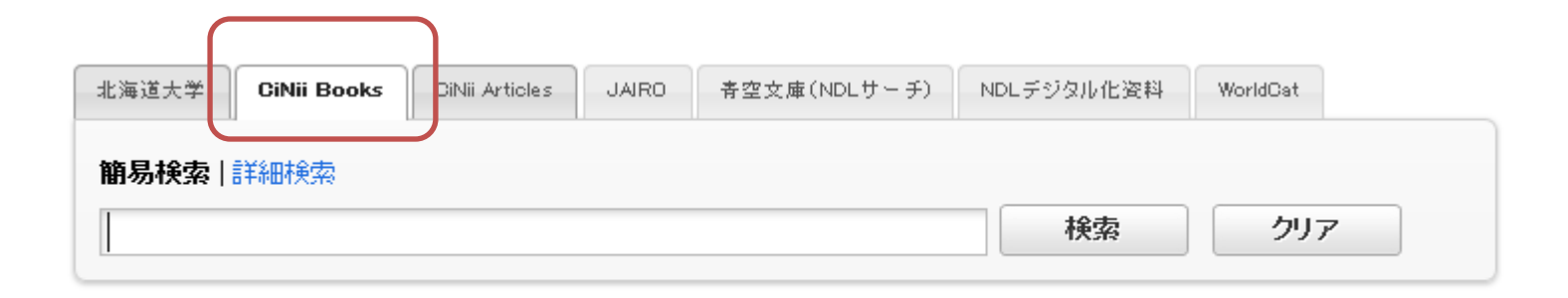

# 在「CiNii Books」标签下,可以检索所有日本大学的馆藏。

| 北海道大学 CiNii Books  | CiNii Articles | JAIRO | 春空文庫(NDLサーチ) | NDLデジタル化資料 | WorldCat |
|--------------------|----------------|-------|--------------|------------|----------|
| <b>簡易検索</b>   詳細検索 |                |       |              | 協売         |          |
|                    |                |       |              | <b>秋</b> 索 | 277      |

在「CiNii Articles」标签下,可以对学术协会发行刊物、 大学研究纪要、国立国会图书馆的杂志纪事的数据库 等学术论文信息进行检索。

| 北海道大学 CiNii Books CiNii Articles <b>JAIRO</b> | ・<br>幸·空文庫(NDLサーチ) NDLデジタル化資料 WorldCat |
|-----------------------------------------------|----------------------------------------|
| <b>簡易検索   詳細検索</b>                            | 検索 クリア                                 |

在「JAIRO」标签下,您可以对日本学术机构所藏的学术 信息(包括学术杂志论文、学位论文、研究纪要、研究 报告书等)做横向检索。

| 北海道大学 CiNii Books CiNii Articles JAIRO | <b>春空文庫(NDLサーチ)</b> NDLデジタル化資料 WorldCat |
|----------------------------------------|-----------------------------------------|
| <b>簡易検索</b>   詳細検索                     | 検索 クリア                                  |

#### 在「青空文庫(NDLサーチ)」的标签下,您可以对电子图 书馆「青空文庫」的资料进行检索。可利用NDL检索功能。

| 北海道大学       | CiNii Books | CiNii Articles | JAIRO | 春空文庫(NDLサーチ) | NDLデジタル化資料 | WorldCat |
|-------------|-------------|----------------|-------|--------------|------------|----------|
| <b>簡易検索</b> | 詳細検索        |                |       |              | 検索         | クリア      |

#### 在「NDLデジタル化資料」标签之下,国立国会图书馆的 电子化资料将可以被检索。使用的是NDL检索功能。

| 北海道大学       | CiNii Books | CiNii Articles | JAIRO | 春空文庫(NDLサーチ) | NDLデジタル化資料 | WorldCat |  |
|-------------|-------------|----------------|-------|--------------|------------|----------|--|
| <b>5</b> wa | orldCat° Wo | orldCat内で検索    | します   |              |            |          |  |
|             |             |                |       |              | WorldCa    | it検索 クリア |  |
|             |             |                |       |              |            |          |  |

# 在「WorldCat」标签下,您可以利用OCLC WorldCat对全世界的OCLC加盟图书馆(包括大学图书馆)的馆藏进行检索。

△ 表示全角或半角空格 ▲ 表示半角空格

|                            | AND                        | OR                  | NOT                             |
|----------------------------|----------------------------|---------------------|---------------------------------|
| 北大蔵書目録                     | 用∆区分检索词<br>或者是 <b>∆*</b> ∆ | $\Delta$ + $\Delta$ | $\Delta$ - $\Delta$             |
| CiNii Books                | 用△区分检索词<br>或者是 △AND△       | $\Delta OR \Delta$  | ΔΝΟΤΔ                           |
| CiNii Articles             | 用∆区分检索词<br>或者是 ∆&∆         | ∆OR∆ 或者是<br>∆ ∆     | <b>△NOT△</b><br>或 在检索词前添加▲-     |
| JAIRO                      | 用▲区分检索词                    | △ △ 或者是             | 在检索词前添加!<br>或在检索词前添加 <b>△</b> ! |
| 青空文庫(NDLサーチ)<br>NDLデジタル化資料 | 用▲区分检索词                    | 无                   | 无                               |
| WorldCat                   | 用▲区分检索词<br>或者是 ▲+▲         | ▲OR▲ 或者是<br>▲ ▲     | <b>▲NOT▲</b><br>或者是 <b>▲</b> -▲ |

使用逻辑演算和截断符号时,请参照各自对应的检索 办法。

|                                              | 前方一致                                  | 中间一致                   | 后方一致       |
|----------------------------------------------|---------------------------------------|------------------------|------------|
| <b>北大蔵書目録</b><br>「簡易検索+部分一致Off」<br>および「詳細検索」 | 检索词*                                  | *检索词*                  | *检索词       |
| CiNii Books                                  |                                       | 无(通常是中间一致)             |            |
| <b>CiNii Articles</b>                        | 检索词*                                  | 无                      | 无          |
| JAIRO                                        | 无(多字节 <b>文字</b> (含日i                  | 吾)通常是中间一致•罗<br>一致原则检索) | 马字是按各单词的前方 |
| 青空文庫(NDLサーチ)<br>NDLデジタル化資料                   | 检索词*                                  | 无                      | *检索词       |
| WorldCat                                     | 检索词*<br>需要3个文字以上<br>的检索词 <b>検索</b> 語に | 无                      | 无          |

使用逻辑演算和截断符号时,请参照各自对应的检索办法。

# 北海道大学蔵書目録

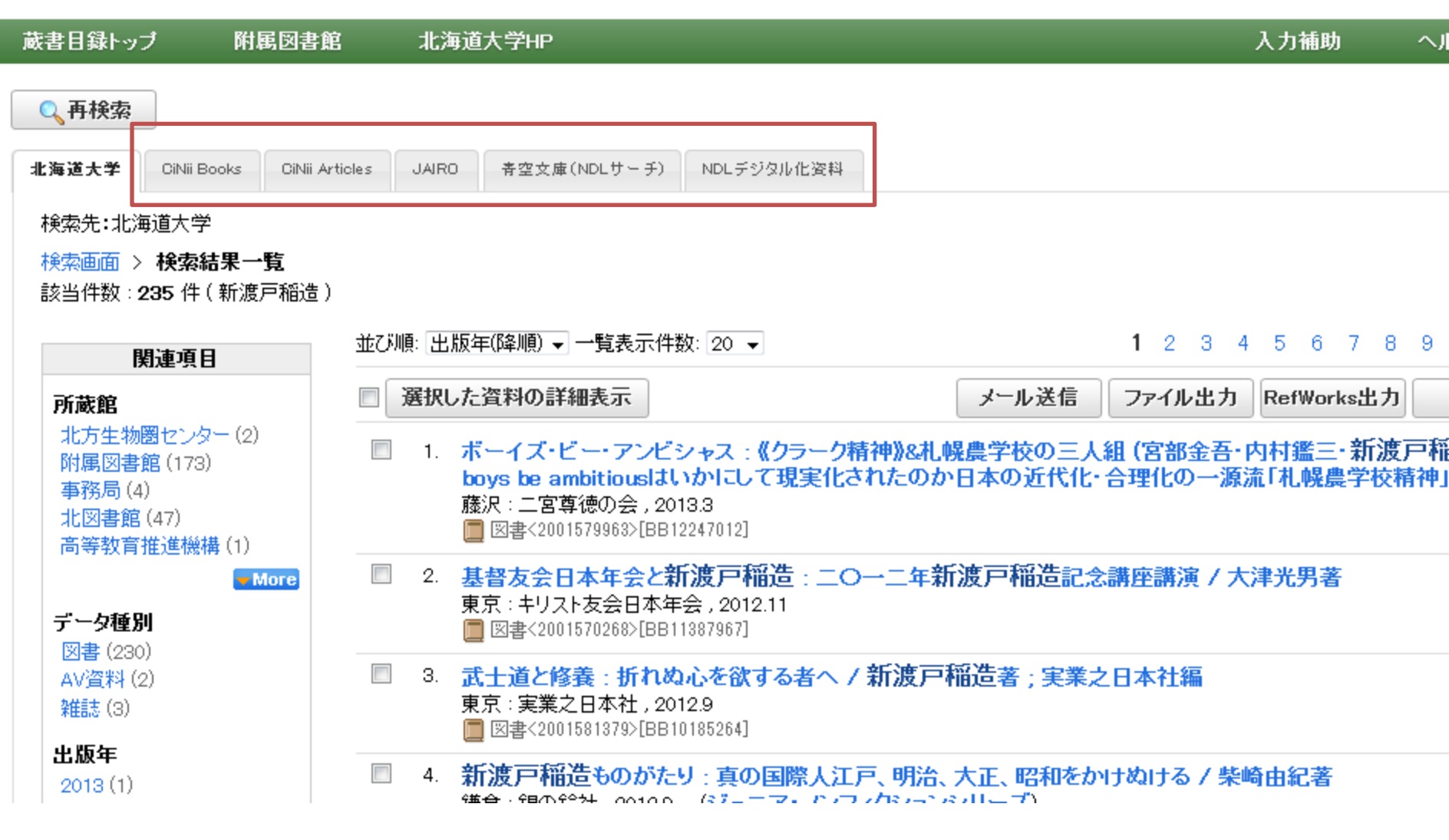

除了WorldCat之外,其余的标签在检索后都可以自由切换。

| 海道大学                                                     | 対蔵書目                  | 録                                                                                                    | 北大蔵書目録クイックガイド(PDF)回<br>図書館Webサービスクイックガイド(F |
|----------------------------------------------------------|-----------------------|----------------------------------------------------------------------------------------------------|--------------------------------------------|
| 蔵書目録トップ                                                  | 附属図書館                 | 北海道大学HP                                                                                                    | 入力補助 ヘルプ <sub>国</sub> English              |
| Q. 再検索                                                   |                       |                                                                                                    |                                            |
| 北海道大学 CiNii Bo                                           | ooks OiNii Articles   | JAIRO 春空文庫(NDLサーチ) NDLデジタル化姿料                                                                                                    |                                            |
| 検索先:北海道大学<br>検索画面 > <b>検索組</b><br>該当件数:235件(             | <b>5果一覧</b><br>新渡戸稲造) |                                                                                                    |                                            |
| 関連項                                                      | B                     | 並び順: 出版年(降順) → 一覧表示件数: 20 → 1 2                                                                                                    | 2 3 4 5 6 7 8 9 10 🕨 🗎                     |
| 所蔵館                                                      |                       | ■ 選択した資料の詳細表示 メール送信 ファイ                                                                                                    | ル出力 RefWorks出力 EndNote出力                   |
| 北方生物圏センタ<br>附属図書館(173)<br>事務局(4)<br>北図書館(47)<br>高等教育推進機構 | - (2)                 | <ul> <li>ボーイズ・ビー・アンビシャス:《クラーク精神》&amp;札幌農学校の三人組(宮部金吾・内村鑑三<br/>ambitiousはいかにして現実化されたのか日本の近代化・合理化の一源流「札幌農学校精祥<br/>廃沢:二宮尊徳の会,2013.3</li> <li>図書&lt;2001579963&gt;[BB12247012]</li> </ul> | ・新渡戸稲造)と広井勇 : boys be<br>神」                |
| データ種別                                                    | Mare                  | <ul> <li>2. 基督友会日本年会と新渡戸稲造:二〇一二年新渡戸稲造記念講座講演 / 大津光男著<br/>東京:キリスト友会日本年会,2012.11</li> <li>図書&lt;2001570268&gt;[BB11387967]</li> </ul>                                                   |                                            |
| 図書 (230)<br>AV資料 (2)<br>雑誌 (3)                           |                       | <ul> <li>3. 武士道と修養:折れぬ心を欲する者へ/新渡戸稲造著;実業之日本社編<br/>東京:実業之日本社,2012.9</li> <li>図書&lt;2001581379&gt;[BB10185264]</li> </ul>                                                               |                                            |
| 出版年<br>2013 (1)<br>2012 (8)<br>2011 (5)                  |                       | <ul> <li>4. 新渡戸稲造ものがたり:真の国際人江戸、明治、大正、昭和をかけぬける / 柴崎由紀著<br/>鎌倉:銀の鈴社,2012.9 (ジュニア・プンフィクションシリーズ)</li> <li>図書&lt;2001559226&gt;[BB10197547]</li> </ul>                                    | - 0                                        |
| 2010 (4)<br>2009 (4)                                     | More                  | <ul> <li>新渡戸稲造に学ぶ/佐藤全弘著<br/>東京:教文館,2012.7</li> <li>図書&lt;2001559039&gt;[BB09904512]</li> </ul>                                                                                       |                                            |
| 出版者<br>三等書面(11)                                          |                       | <ul> <li>6. 新渡戸稲造:1862-1933:我、太平洋の橋とならん/草原克豪著</li> <li>東京:藤原書店 2012.7</li> </ul>                                                                                                    |                                            |

.

三笠書房(11) 寛業之日本社(7) 岩油書店(7)

切换不同的标签,可查看不同的检索结果。

図書<2001557795>[BB09887730]

|                        | № 北海道大学蔵                           | 書目録                              |             | +               | - 5     |         |         | _ | -    |    | <b>a</b> |       |      | _   |    |      | -            |              |              |                |              |
|------------------------|------------------------------------|----------------------------------|-------------|-----------------|---------|---------|---------|---|------|----|----------|-------|------|-----|----|------|--------------|--------------|--------------|----------------|--------------|
| https://               | /opac.lib.hokudai                  | .ac.jp/opac/op                   | ac_list.cgi |                 |         |         |         |   | îî ₹ | 2) | C 1      | + G00 | ogle |     |    | -    | ~            | · E          | 37 8         | 9              | li <b>™</b>  |
| 海道                     | 道大学藏                               | <b>裁書目</b>                       | 録           |                 |         |         |         |   |      |    |          |       |      |     |    | 北大図書 | 蔵書 E<br>館Web | 1録クイ<br>パサービ | 「ックガ<br>ニスクイ | イド(PDI<br>ックガイ | F)值<br>(下"(F |
| 書目録ト                   | ップ 附属                              | 図書館                              | 北海道力        | 、学HP            |         |         |         |   |      |    |          |       |      | 入力  | 補助 | b    | $\sim$       | ヽルブ©         | 3            | Eng            | çlis         |
| 2、再検?                  | 索                                  |                                  |             |                 |         |         |         |   |      |    |          |       |      |     |    |      |              |              |              |                |              |
| 海道大学                   | CiNii Books                        | CiNii Articles                   | JAIRO       | 春空文庫(NDL)       | サーチ)    | NDLデジタル | 化资料     |   |      |    |          |       |      |     |    |      |              |              |              |                |              |
| 検索先:(                  | CiNii Books                        |                                  |             |                 |         |         |         |   |      |    |          |       |      |     |    |      |              |              |              |                |              |
| 検索画面<br>該当件数           | □ > <b>検索結果一</b><br>፬ : 490 件(新渡戸  | <b>覧</b><br>⊐稲造)                 |             |                 |         |         |         |   |      |    |          | 1 2   | 3    | 4 5 | 6  | 7    | 8            | 9 1          | 0 🍺          | •              |              |
| 1. <mark>新</mark><br>銀 | <b>渡戸稲造ものか</b><br>の鈴社 (2013)       | たり:真の国                           | 際人江戸        | 、明治、大正、         | 、昭和をな   | かけぬける   | 5/柴崎由紀著 |   |      |    |          |       |      |     |    |      |              |              |              |                |              |
| 2. <b>『</b> ]<br>枻     | <b>武士道』入門:</b> )<br>出版社 (2013)     | し生に効くヒン                          | トがたくさ       | h!              |         |         |         |   |      |    |          |       |      |     |    |      |              |              |              |                |              |
| 3. <mark>新</mark><br>成 | 渡戸稲造武士道<br>甲書房 (2013)              | 道の売国者 / 注                        | 滝澤哲哉著       |                 |         |         |         |   |      |    | N        |       |      |     |    |      |              |              |              |                |              |
| 4. 武<br>致              | : <b>士道</b> / 新渡戸稲<br>知出版社 (2012)  | 造著;夏川賀共                          | uil(R       |                 |         |         |         |   |      |    | 63       |       |      |     |    |      |              |              |              |                |              |
| 5. 基<br>牛              | 者友会日本年3<br>リスト友会日本年3               | <mark>会と新渡戸稲</mark> ݩ<br>≩(2012) | き : 二〇-     | 一二年新渡戸          | 稲造記念    | 講座講演    | / 大津光男著 |   |      |    |          |       |      |     |    |      |              |              |              |                |              |
| 6. 武<br>徳              | 士道と葉隠: 智<br>間書店 (2012)             | れ高き日本ノ                           | の原点を        | <b>探る</b> /ユニビミ | ジョン, 高村 | 按夫,山本   | :誠志編集   |   |      |    |          |       |      |     |    |      |              |              |              |                |              |
| 7. <mark>新</mark><br>銀 | <mark>渡戸稲造ものか</mark><br>の鈴社 (2012) | たり:真の国                           | 際人江戸        | 、明治、大正、         | 、昭和をな   | かけぬける   | 5/柴崎由紀著 |   |      |    |          |       |      |     |    |      |              |              |              |                |              |
| 8. 新<br>セ              | 渡戸稲造75話<br>ーコー印刷(2012)             | / 藤井茂[著]                         |             |                 |         |         |         |   |      |    |          |       |      |     |    |      |              |              |              |                |              |
| 9. 新<br>藤              | 渡戸稲造:186<br>原書店 (2012)             | 2-1933:我、                        | 太平洋の        | 橋とならん / .       | 草原克豪莉   | 皆       |         |   |      |    |          |       |      |     |    |      |              |              |              |                |              |
| 10. 新<br>教             | 渡戸稲造に学る<br>文館 (2012)               | 🎖 / 佐藤全弘著                        | ŧ           |                 |         |         |         |   |      |    |          |       |      |     |    |      |              |              |              |                |              |

#### 点击各自标题,具体信息将会在新的窗口中显示出来。

#### 请灵活运用以上检索方法。

北大馆藏目录

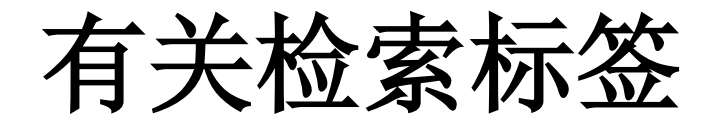

完